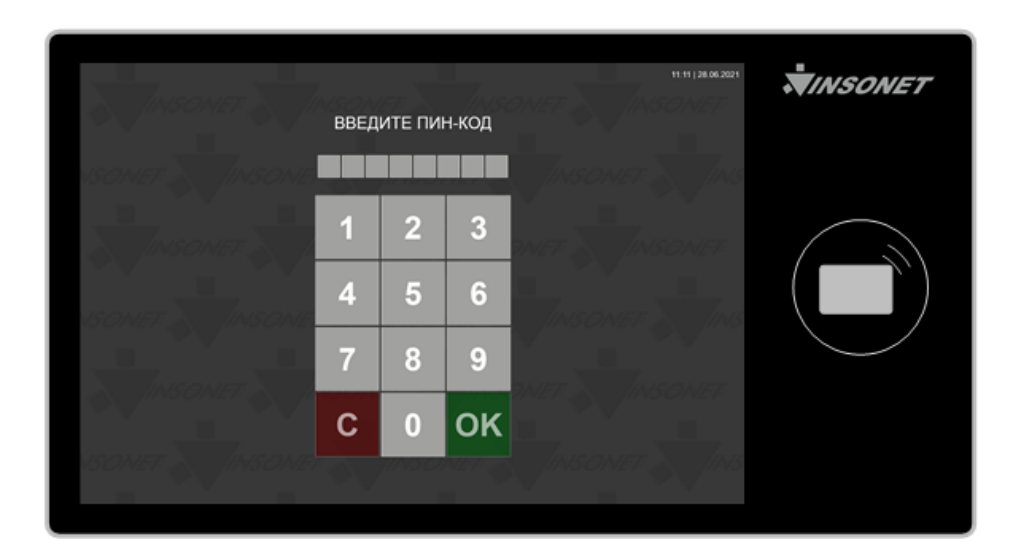

## Терминал управления "Диалоговая станция" DS-10W

Руководство пользователя

### Оглавление

| 3 |
|---|
| 4 |
| 5 |
| 5 |
| 6 |
|   |

### 1. Назначение

В зависимости от варианта исполнения Диалоговая станция (ДС) предназначена для отображения информации о состоянии охраняемого объекта - режим мониторинга или осуществления постановки (снятия) до 16-ти отдельных помещений под охрану (с охраны) - режим управления.

# 2. Структурная схема

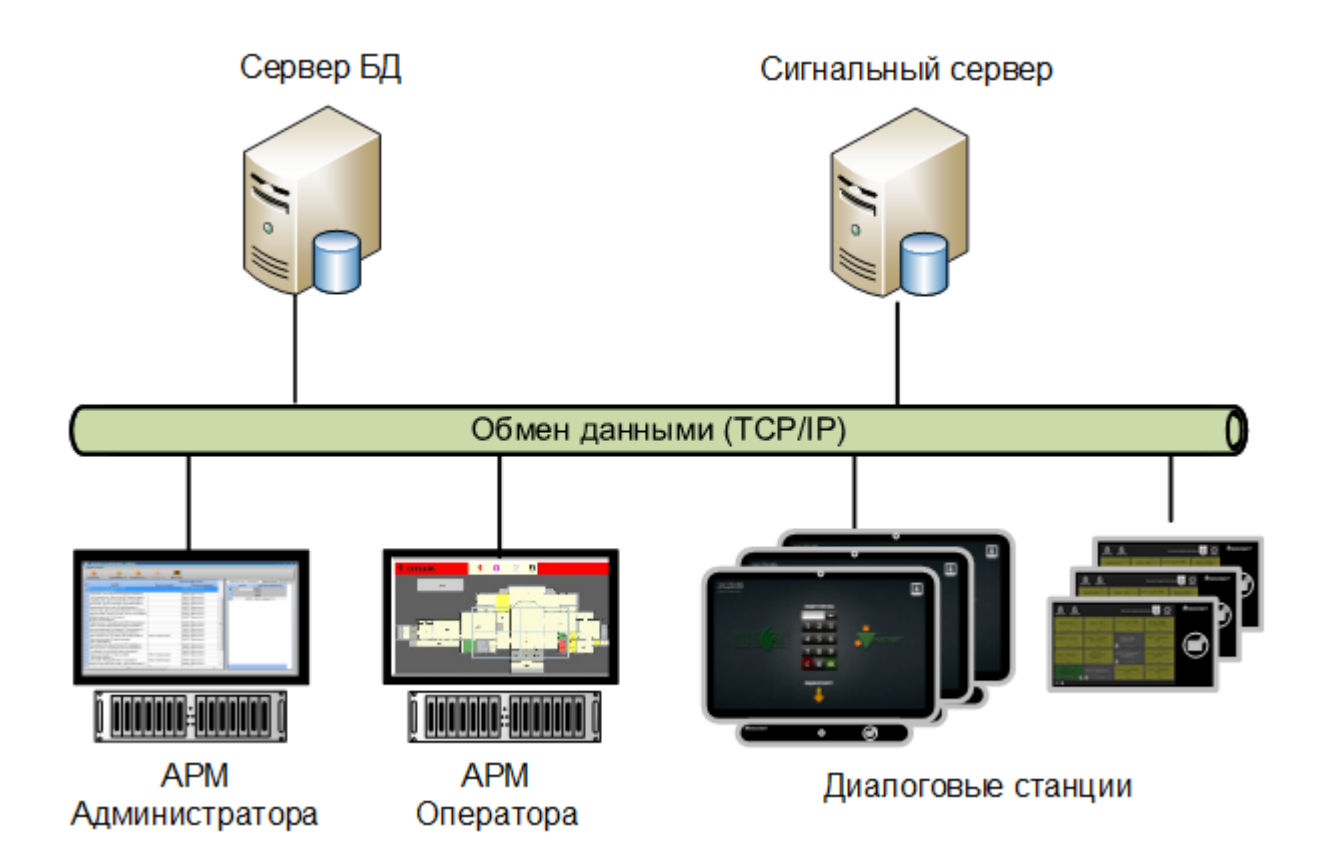

### 3. Режимы работы ДС

В диалоговых станциях серии DS-10W предусмотрено два режима работы: режим управления и режим мониторинга. Выбор одного из режимов осуществляется на этапе заказа оборудования.

### 3.1. Режим управления

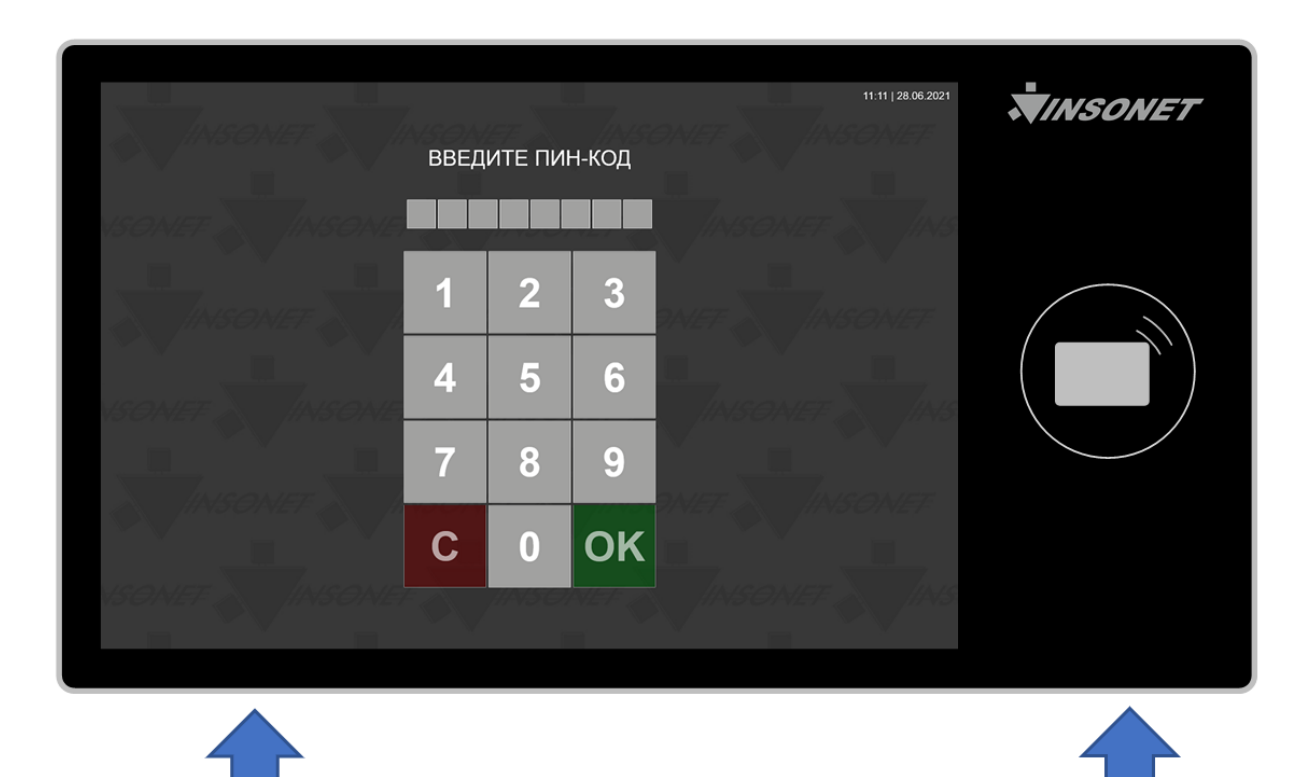

Для авторизации необходимо ввести Пин-код или поднести персональную карту доступа к правой части станции. В зависимости от состояния охраняемое помещение будет выглядеть следующим образом:

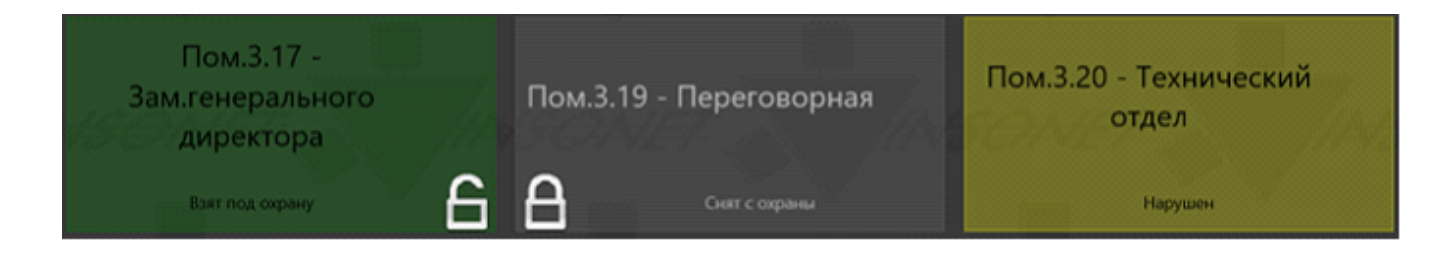

Для постановки конкретного помещения под охрану необходимо один раз нажать на символ замка в левом углу прямоугольной области с названием помещения .

3. Для снятия конкретного помещения с охраны необходимо один раз нажать на

символ замка в правом углу прямоугольной области с названием помещения 🗎.

4. Для постановки или снятия всех доступных помещений, а также завершения сеанса необходимо воспользоваться элементами управления с соответствующими символами в верхней части экрана:

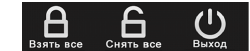

### 3.2. Режим мониторинга

В этом режиме Диалоговая станция используется только для отображения состояния выбранных помещений или других объектов охраны без возможности управления:

|                                             |                                          |                                        |                                       | VINSONET |
|---------------------------------------------|------------------------------------------|----------------------------------------|---------------------------------------|----------|
| Входная группа                              | Пом.3.1 - АХО                            | пом.з.2, з.з, з.26 -<br>отдел ТО       | Пом.3.4 - Сметно-<br>договорной отдел | ~~~~~~   |
| Снят с охраны                               | Снят с охраны                            | Нарушен                                | Нарушен                               |          |
| Пом.3.5, 3.6 - Комприз                      | Пом.3.7 - Группа<br>разработки ПО        | Пом.3.9 - Отдел<br>разработки ПО       | Пом.3.12 -<br>Конкурсный отдел        |          |
| Нарушен                                     | Снят с охраны                            | Снят с охраны                          | Нарушен                               |          |
| Пом.3.13 - Президент                        | Пом.3.14 -<br>Исполнительный<br>директор | Пом.3.15 - Директор<br>по производству | Пом.3.16 -<br>Генеральный<br>директор |          |
| Снят с охраны                               | Снят с охраны                            | Снят с охраны                          | Нарушен                               |          |
| Пом.3.17 -<br>Зам.генерального<br>директора | Пом.3.19 -<br>Переговорная               | Пом.3.20 -<br>Технический отдел        | Пом.3.23 - Проектный<br>отдел         |          |
| Снят с охраны                               | Нарушен                                  | Нарушен                                | Нарушен                               |          |